## 현재 표시된 파일의 이벤트 변경하기

현재 표시된 파일의 이벤트를 확인하고 변경합니다.

1 재생 모드를 선택합니다.

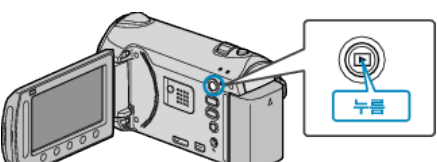

2 비디오 모드를 선택합니다.

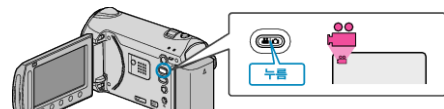

3 画 를 눌러 메뉴를 표시합니다.

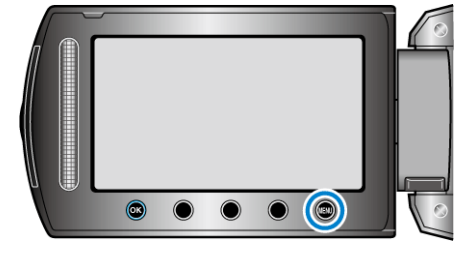

4 "편집"을 선택하고 ☞를 누릅니다.

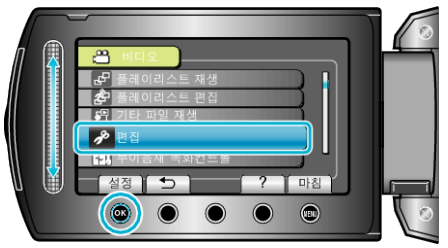

5 "이벤트 등록 전환"을 선택하고 ☞를 누릅니다.

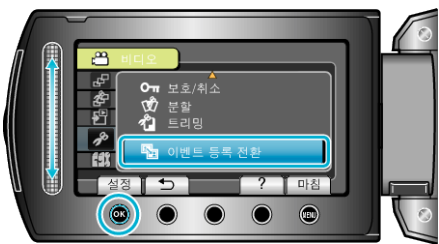

6 "현재파일"을 선택하고 ☞를 누릅니다.

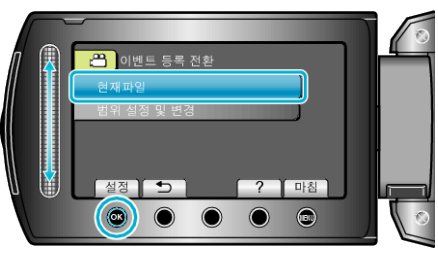

7 등록을 원하는 파일을 선택하고 🞯 를 누릅니다.

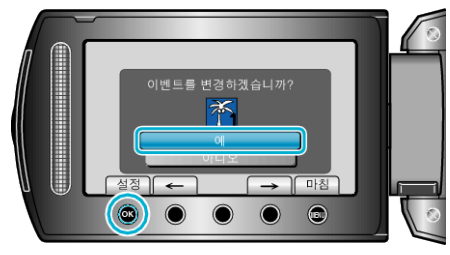

- 등록할 파일이 이 화면에 나타납니다.
- 조작 버튼 "←"/"→"를 눌러 이전 또는 다음 파일을 선택합니다.

8 새 이벤트를 선택하고 🞯 를 누릅니다.

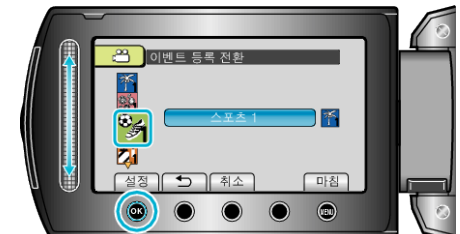

- "취소"를 누르면 등록된 이벤트를 취소할 수 있습니다.
- 설정 후 🞯 를 누릅니다.
- 화면을 종료하려면 폐 를 누릅니다.